# SPEEDIA V1500

## Vista ドライバインストールマニュアル

Windows Vista/Vista x64 Edition でのセットアップ

- はじめに ・・・・ 2
- プリンタのインストールでセットアップします ・・・・ 3
  - USBインタフェースで接続します ・・・・ 7
  - プリンタドライバを削除するには ・・・ 10

インストールマニュアル

#### ■ はじめに

(注意) Administrator の権限が必要です。

- ・説明では、CD-ROM ドライブ名は D: を例にしています。「プリンタソフトウェア CD-ROM」 以外からセットアップする場合は、「D:¥Winxp2k」または「D:¥Winx64」の代りにプリンタ ドライバがあるパス (例 C:¥\*\*\*\*¥\*\*\*、\*\*\*\* は適当なディレクトリ)を指定してください。
- ・以下の説明では、Vista を例にしています。
   Vista x64 Edition の場合は「D:¥Winxp2k」を「D:¥Winx64」と読み替えてください。

■ プリンタのインストールでセットアップします

- 1. 「プリンタソフトウェア CD-ROM」をセットします。
- 2. スタートメニューから「コントロールパネル」をクリックします。
- 3. 「ハードウェアとサウンド」の「プリンタ」をクリックします。

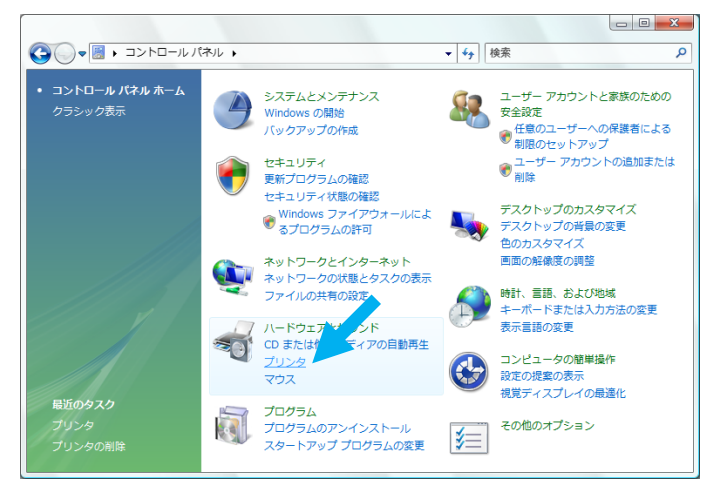

4.「プリンタのインストール」をクリックします。

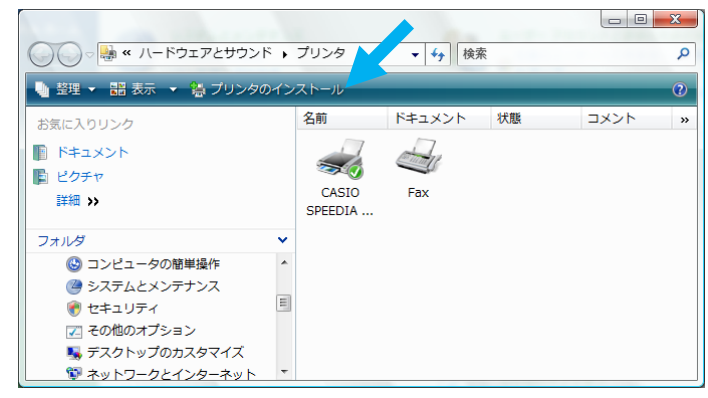

5. 「ローカルプリンタを追加します」をクリックします。

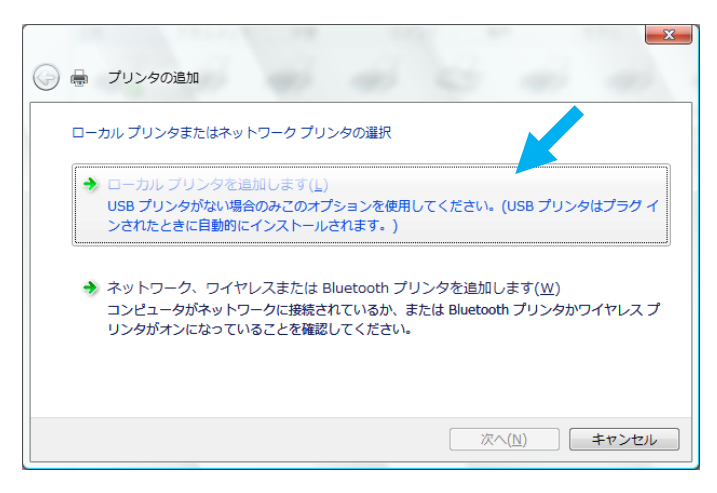

6. 「既存のポートを使用」を選択して、「LPT1:(プリンタポート)」を選択し「次へ」を クリックします。

| 🚱 🖶 プリンタの追加                                   |                                             |
|-----------------------------------------------|---------------------------------------------|
| プリンタ ボートの選択                                   |                                             |
| クリーズートによってコンピュータ!<br>◎ 既存のポートを使用( <u>U</u> ): | )アフリンタと情報を父孫(きるようになります。<br>LPT1: (プリンタ ポート) |
| 新しいボートの作成(C):<br>ボートの種類:                      | CASIO Virtual Port 👻                        |
|                                               |                                             |
|                                               |                                             |
|                                               |                                             |
|                                               | 次へ(N) キャンセル                                 |

7. 「ディスク使用」をクリックします。

| プリンタ ドライバのイ  | (ンストール              |                              |  |
|--------------|---------------------|------------------------------|--|
|              | テレモデルを選択してください、プロング | かっくうちゃル ディフカが付属している場合け 「ディフカ |  |
| 使用を切り        | してください。プリンタが一覧にない場  | 合は、プリンタのマニュアルを参照して互換性のあるプリン  |  |
| ~~ & Y2FDI/8 | は選択していたたい。          |                              |  |
|              |                     |                              |  |
|              |                     |                              |  |
| 製造元          | - 7929              | ^                            |  |
| Brother      | CASIO N53           | 00                           |  |
| Canin        | ST CASIO NEUL       | JU                           |  |
| Citizen      | -                   |                              |  |
| Oluzen       |                     |                              |  |
| 🔒 このドライバはデジ  | タル署名されていません。        | Windows Update(W) ディスク使用(H)  |  |
| <u> </u>     |                     |                              |  |

8.「製造元のファイルのコピー元」に、「D:¥Winxp2k」と入力して「OK」をクリックします。 弊社ホームページからプリンタドライバをダウンロードした場合は、ダウンロードファイルを 解凍した時に作成されたフォルダのパスを入力します。

| ี วองป่- | ディスクからインストール                                                        | <b>X</b>                       |
|----------|---------------------------------------------------------------------|--------------------------------|
| <b>P</b> | 製造元が配布するインストール ディスクを指定したドライブに挿入<br>して、下の正しいドライブが選択されていることを確認してください。 | ОК<br><i><b>Т</b>+т&gt;тин</i> |
|          | 製造元のファイルの <sup>です。</sup> 元( <u>©</u> ):<br>D.¥Winxp2k               | 参照(B)                          |

9.「CASIO SPEEDIA V1500」を選択し、「次へ」をクリックします。

| 🚱 🖶 プリンタの追加                                                                                       |                                                           |
|---------------------------------------------------------------------------------------------------|-----------------------------------------------------------|
| ブリンタドライバのインストール<br>カリンタの製造元とモデルを選択してください。カリンタに<br>使用「を列ックしてください。カリンタが一覧にない場合<br>タリフトウェアを選択してください。 | インストール ディスクが付届している場合は、「ディスク<br>は、プリンタのマニュアルを参照して互換性のあるプリン |
| プリンタ<br>CASIO SPEEDIA V1500                                                                       |                                                           |
| このドライバはデジタル署名されていません。     ドライバの署名が重要な理由                                                           | Windows Update()) ディ2か使用(出)-<br>次へ(N) キヤンヤル               |

10. プリンタ名を確認し、「通常使うプリンタに設定する」にチェックし「次へ」を クリックします。

|            | -              |                                         |                 |       | X     |
|------------|----------------|-----------------------------------------|-----------------|-------|-------|
| <b>G</b> 🖶 | プリンタの追加        |                                         |                 |       |       |
| プリン        | /夕名を入力して       | ください                                    |                 |       |       |
| プリンタ       | 名( <u>P</u> ): | CASIO SPEEDIA V1500                     | (D)             |       |       |
| このプリ       | ンタに CASIO SPI  | 図 通希提リアリンダに設定する<br>EEDIA V1500 ドライバがインス | いし)<br>トールされます。 |       |       |
|            |                |                                         |                 |       |       |
|            |                |                                         |                 |       |       |
|            |                |                                         |                 |       |       |
|            |                |                                         |                 |       |       |
|            |                |                                         |                 | 次へ(N) | キャンセル |

11.「ユーザーアカウント制御」画面が表示されますが、「続行」をクリックします。 12.「このドライバソフトウェアをインストールします」をクリックします。

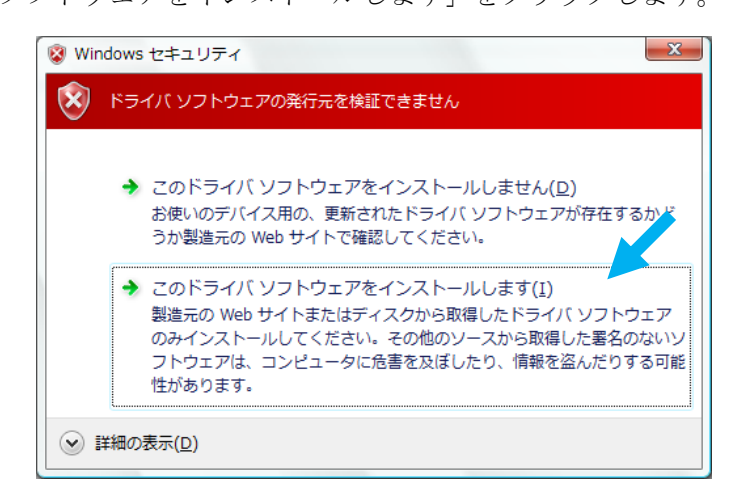

13. 「完了」をクリックします。

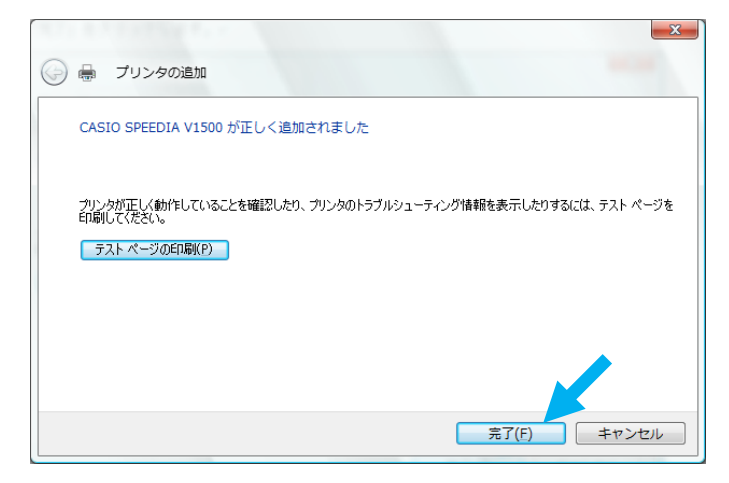

14. セットアップが終了すると、追加したプリンタのアイコンが「プリンタ」フォルダに 表示されます。

#### ■ USB インタフェースで接続します

- 1. プリンタとコンピュータの電源が OFF になっていることを確認します。
- 2. USB ケーブルを接続します。
- 3. プリンタの電源を ON にします。
- 4. コンピュータの電源を ON にし、Windows を起動します。
- 5.「ドライバソフトウェアを検索してインストールします(推奨)」をクリックします。

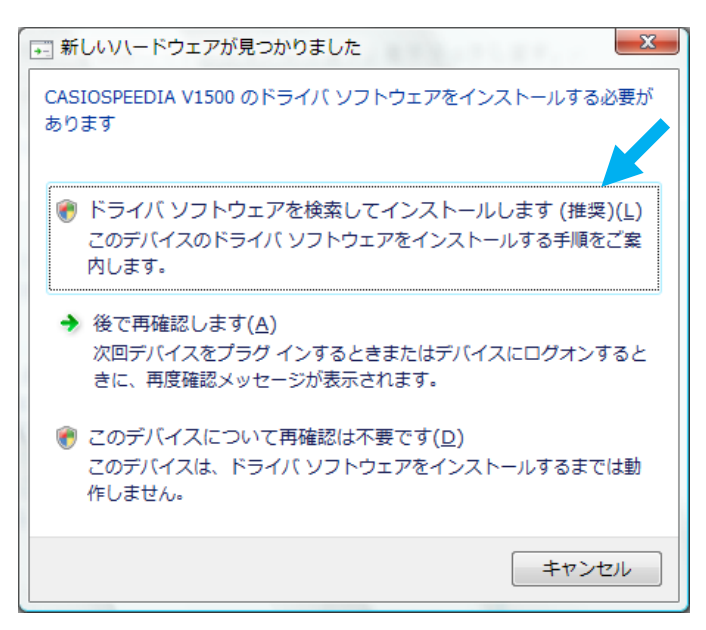

- 6.「ユーザーアカウント制御」画面が表示されますが、「続行」をクリックします。
- 7.「新しいハードウェアの検出」画面が表示されたら、「ディスクはありません。他の 方法を試します」をクリックします。

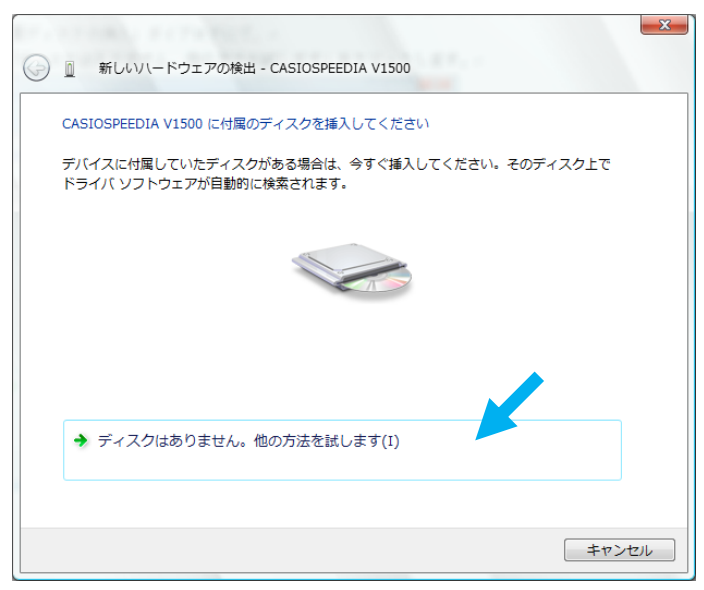

8.「コンピュータを参照してドライバソフトウェアを検索します(上級)」をクリックします。

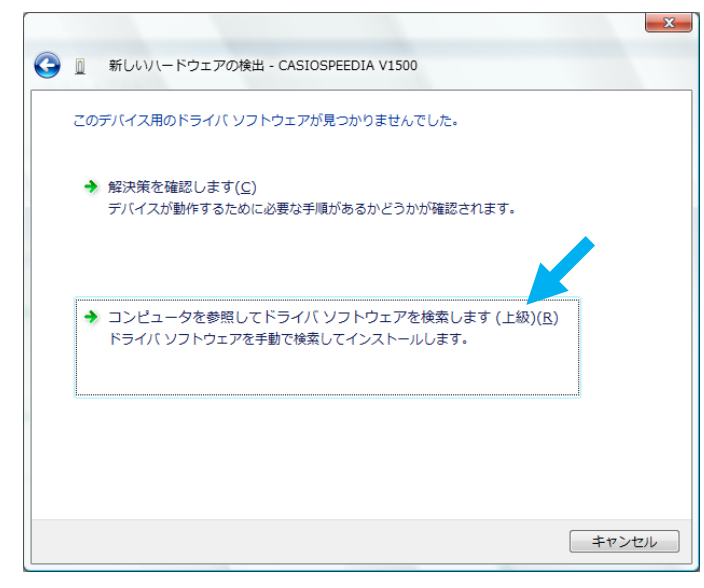

- 9.「プリンタソフトウェア CD-ROM」をセットします。
- 10.「次の場所でドライバソフトウェアを検索します」に「D:¥Winxp2k」と入力して「次へ」 をクリックします。

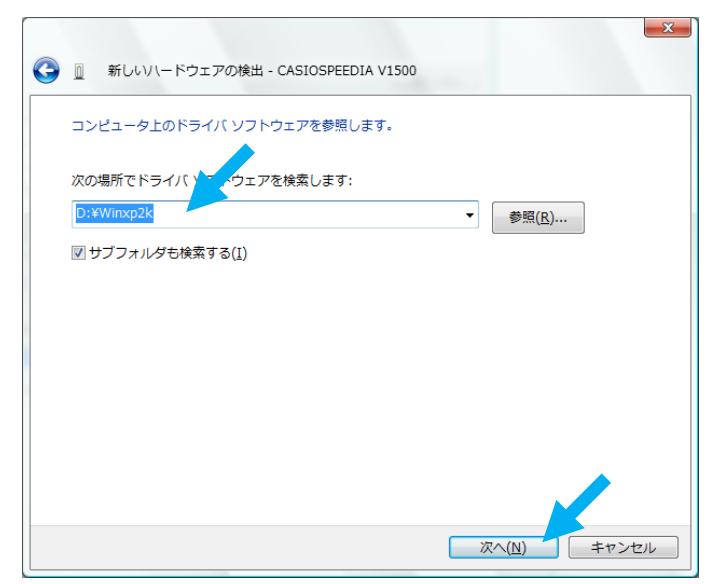

11.「このドライバソフトウェアをインストールします」をクリックします。

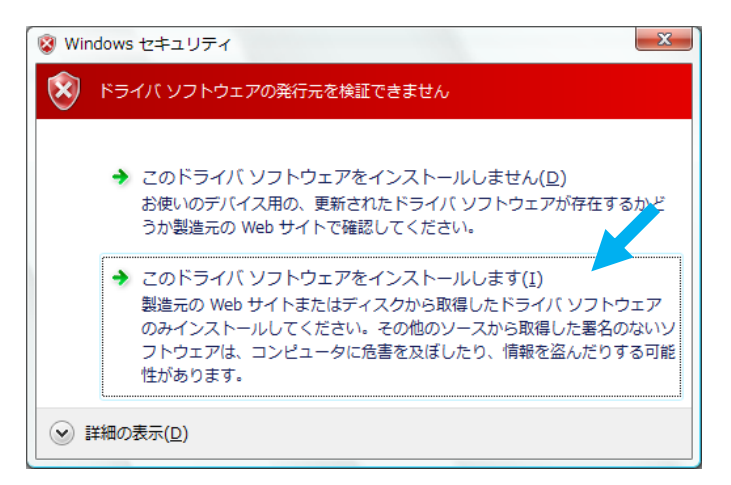

12. 「閉じる」をクリックします。

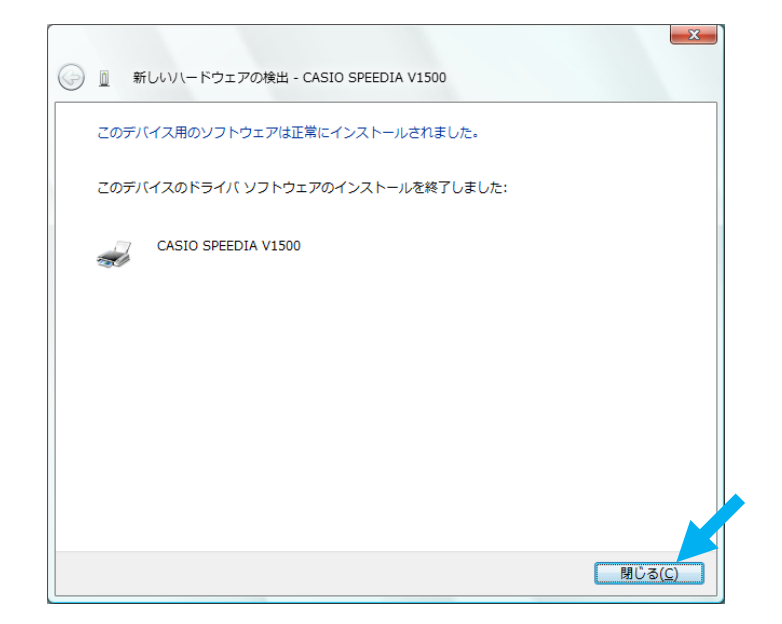

13. セットアップが終了すると、追加したプリンタのアイコンが「プリンタ」フォルダに 表示されます。

### ■ プリンタドライバを削除するには

- 1. スタートメニューから「コントロールパネル」をクリックします。
- 2. 「ハードウェアとサウンド」にて、「プリンタ」をクリックします。

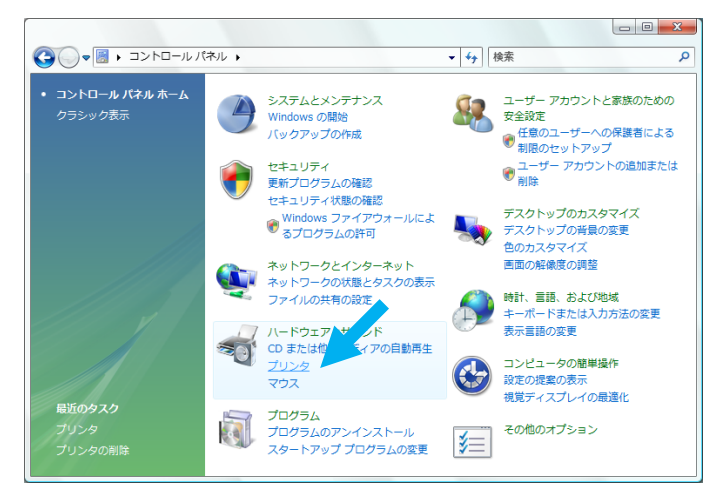

3.「CASIO SPEEDIA V1500」を選択し、「このプリンタの削除」をクリックします。

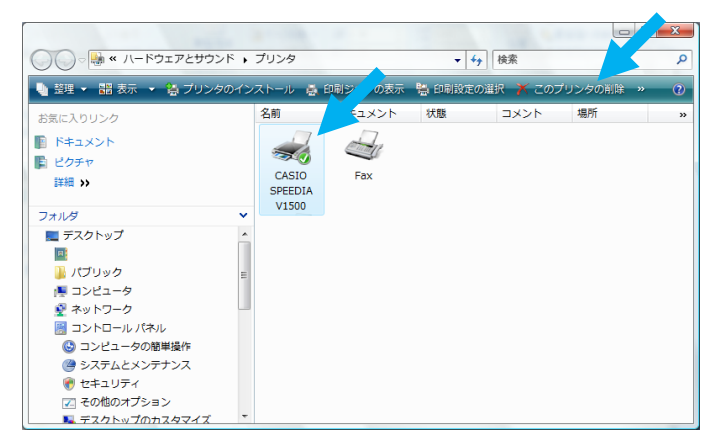

4. 「はい」をクリックします。

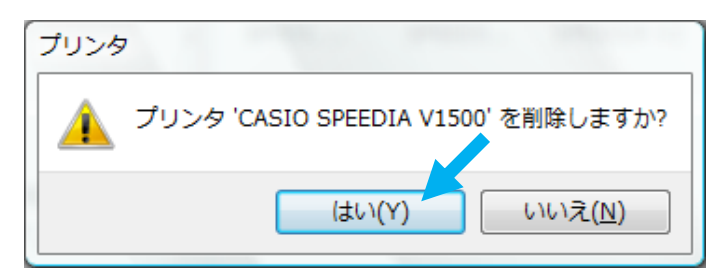

5.「通常使うプリンタ」になっていた場合、次の画面が開かれます。 「閉じる」をクリックします。

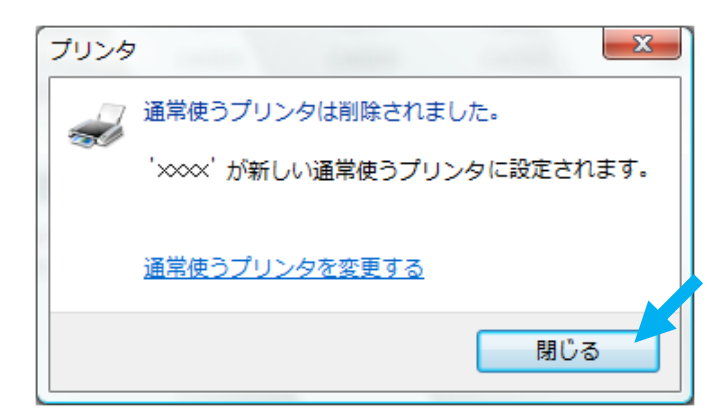

プリンタアイコンが並んでいる箇所で、右クリックを実行します。
 「管理者として実行」-「サーバーのプロパティ」をクリックします。

| ● 蓋理 ▼ ■ 表示 ▼ 🍓 プリンタ  | のインス | ストーノ | b                     |     | _     | 2        |
|-----------------------|------|------|-----------------------|-----|-------|----------|
| 気に入りリンク               |      | 名前   | ドキュメント 状態             |     | コメント  | »        |
| ドキュメント                |      | (and | 1                     |     |       |          |
| ピクチャ                  |      |      |                       |     |       |          |
| 詳細 >>                 |      | -    | dx                    |     |       |          |
| オルダ                   | ~    |      | 表示(V)                 |     |       |          |
| 🕓 コンピュータの簡単操作         | *    |      | 並べ自え(0)<br>グループで表示(P) |     |       |          |
| 🎱 システムとメンテナンス         |      |      | 重ねて表示(K)              | ) F |       |          |
| ぞ セキュリティ              |      |      | 最新の情報に更新(E)           |     |       |          |
| その他のオブション   その他のオブション |      |      | 貼り付け(P)               |     |       |          |
|                       | -    | _    | ショートカットの貼り付け(S)       |     |       | ]        |
|                       | -    | ۲    | 管理者として実行(R)           | +   | プリンタの | 追加(P)    |
|                       |      |      | プリンタの追加(P)            |     | サーバーの | プロパティ(T) |
|                       |      |      |                       | 1   |       |          |

- 7.「ユーザーアカウント制御」画面が表示されますが、「続行」をクリックします。
- 8.「プリントサーバーのプロパティ」画面にて、「ドライバ」タブに移動しインストール されているプリンタを選択して「削除」をクリックします。

| 🖶 プリント サーバーのプロパテ          | 1              |                     | x            |
|---------------------------|----------------|---------------------|--------------|
| 用紙 ポート ドライバ 詳細設           | 定              |                     |              |
| VISTA                     |                |                     |              |
| インストールされたプリンタ ドライバ        | ( <u>P</u> ):  |                     | _            |
| 名前                        | プロセッサ          | 種類                  |              |
| CASIO SPEEDIA V1500       | ×86            | - Type 3 - ユーザー モード |              |
| Microsoft Office Document | ×86            | Type 3 - ユーザー モード   |              |
| Microsoft XPS Document W  | ×86            | Type 3 - ユーザー モード   |              |
| Send To Microsoft OneNote | ×86            | Type 3 - ユーザー モード   |              |
|                           |                |                     |              |
| 追加( <u>D</u> )            | 削除( <u>R</u> ) | לםואדא( <u>ב</u> )  |              |
|                           | ОК             | キャンセル 適用            | ( <u>A</u> ) |

9.「ドライバとドライバパッケージを削除する」を選択し、「OK」をクリックします。

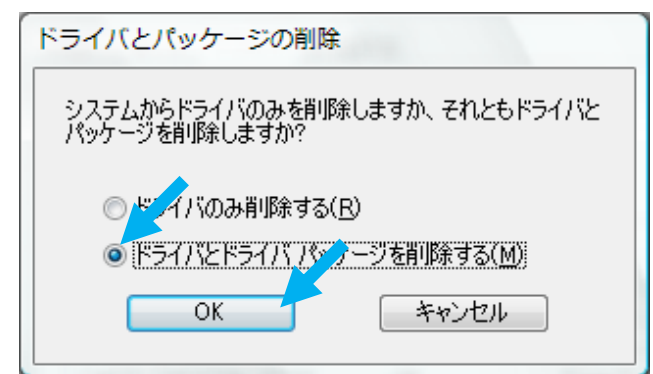

10.「はい」をクリックします。

| プリント | 、サーバー プロパティ                                                              |
|------|--------------------------------------------------------------------------|
| ▲    | このプリンタ ドライバ パッケージを削除すると、シ<br>ステムから削除されます。CASIO SPEEDIA V1500<br>を削除しますか? |
|      |                                                                          |
|      | (はい(Y) いいえ(N)                                                            |

11.「削除」をクリックします。

| ドライバ パッケージの削除<br>ドライバ パッケージ情報は収集されました。                  |       |
|---------------------------------------------------------|-------|
| )<br>次のパッケージが削り除されます:<br>cpv32k.inf<br>)次のドライバが削り除されます: |       |
| CASIO SPEEDIA V1500                                     |       |
| <b>肖·贤</b> 余( <u>D</u> )                                | キャンセル |

12.「OK」をクリックします。

| ドライバ パッケージの削除<br>ドライバ パッケージは削除されました。                             |   |
|------------------------------------------------------------------|---|
| ドライバ CASIO SPEEDIA V1500 は削除されました。<br>パッケージ cpv32k.inf は削除されました。 | ^ |
|                                                                  |   |
|                                                                  | Ŧ |
| □ □ □ □ □ □ □ □ □ □ □ □ □ □ □ □ □ □ □                            |   |